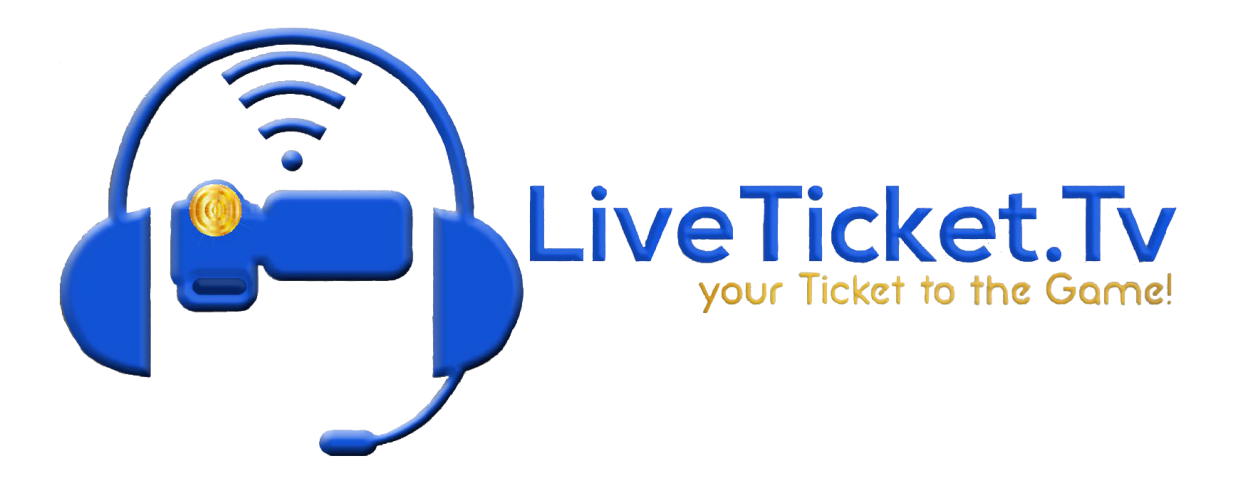

## How to Change your Manual Scoreboard

- 1. In Wirecast, go to layer 4 and click on your scoreboard.
- 2. Click on the two arrows on the left half of your screen.
- 3. In shot layers, click on your scoreboard shot.
- 4. Click on the three dots in a circle.
- 5. Edit your scoreboard as needed.
- 6. Special Notes, Match up your text sizes on your scoreboard, team names should be the same text size. All team names need to be centered; this may require a space before the team name in order to center the text. Along with this, match the team names with their respective team colors. This makes it easier to recognize which team is which on the field or court and it looks nicer on the production.
- 7. Scoreboard setup is as follows:
- Football, Visitor Team on left side of score board, Home Team on the right side, Down and Distance in field one on the scoreboard and Current Quarter in field 2 Clock.
- 9. Volleyball, Visitor Team on left side of score board, Home Team on the right side, field one should be current Set, field two is sets won by either team start at 0-0 (first number is sets won by the visitor team, second number is sets won by home team)

10. Basketball, Visitor Team on left side of score board, Home Team on the right side, field one should have level of play (C, JV, Varsity) and field two is current quarter.

## How to Add a Clock Shot

- 1. In Layer 1, Go to your Clear Music Shot
- 2. Click on your 2 arrows on the left side of Wirecast
- 3. In Shot Layers, Click the Plus Arrow

4. Add your Pro Capture Card or Decklink Quad Capture 1, 2, 3, or 4 depending on which HDMI cord, the camera that is on the clock, is plugged into.

5. Click on your 3 Sliders

6. Go down to Crop and Adjust your Left, Right, Top, and Bottom until the shot is cropped around the clock

7. Go to Scale and scale down your clock shot until it is the same size of the scoreboard

8. Position the Clock

a. If you are streaming a Football game, you will put the clock shot off to the right of the Farmers Union Logo

b. If you are streaming a Basketball game, you will put the clock shot off to the right of the Farmers Union Logo

c. If you are streaming a Volleyball game, you don't need a clock shot.

9. Right click on Clear Music in Layer 1 and go to change audio and uncheck Pro Capture 1, 2,

3, or 4 whichever you added to get your clock in.

a. This will make sure you do not have camera audio overtop of your microphones.